# ASA の設定:SSL デジタル証明書のインストー ルと更新

| 内容                                                                              |
|---------------------------------------------------------------------------------|
| <u>はじめに</u>                                                                     |
| <u>背景説明</u>                                                                     |
| 前提条件                                                                            |
| <u>要件</u>                                                                       |
| <u>使用するコンポーネント</u>                                                              |
|                                                                                 |
| <u>CSR の生成</u>                                                                  |
| <u>1. ASDM による設定</u>                                                            |
| <u>2. ASACLI を使用した設定</u>                                                        |
| <u>3. OpenSSL を使用した CSR の生成</u>                                                 |
| <u>CA での SSL 証明書の生成</u>                                                         |
| <u>GoDaddy CA での SSL 証明書生成の例</u>                                                |
| <u>ASA での SSL 証明書のインストール</u>                                                    |
| <u>1.1 ASDM を使用した PEM 形式でのアイデンティティ証明書のインストール</u>                                |
| <u>1.2. CLI を使用した PEM 証明書のインストール</u>                                            |
| <u>2.1 ASDM を使用した PKCS12 証明書のインストール</u>                                         |
| <u>2.2 CLI を使用した PKCS12 証明書のインストール</u>                                          |
|                                                                                 |
| <u>ASDM を使用してインストールされた証明書の表示</u>                                                |
| <u>CLI を使用してインストールされた証明書の表示</u>                                                 |
| <u>Web ブラウザによる WebVPN 用にインストールされた証明書の確認</u>                                     |
| <u>ASA での SSL 証明書の更新</u>                                                        |
| <u>よく寄せられる質問(FAQ)</u>                                                           |
| <u>1. アイデンティティ証明書をある ASA から別の ASA に転送する最善の方法は何ですか。</u>                          |
| <u>2. VPN ロード バランシング ASA で使用する SSL 証明書を生成するにはどうすればよいですか</u><br><del>உ</del>     |
| <u>3. 証明書を ASA フェールオーバー ペアのプライマリ ASA からセカンダリ ASA にコピーする</u><br><u>必要がありますか。</u> |
| <u>4. ECDSA キーが使用されている場合、SSL 証明書の生成プロセスは異なりますか。</u>                             |
| <u>トラブルシュート</u>                                                                 |
| <u>トラブルシューティングのためのコマンド</u>                                                      |
| <u>一般的な問題</u>                                                                   |
| 付録                                                                              |
| ーーーー<br>付録 A:ECDSA または RSA                                                      |
|                                                                                 |
|                                                                                 |

# はじめに

このドキュメントでは、クライアントレス SSLVPN および AnyConnect 接続に使用する、信頼で きるサードパーティの SSL デジタル証明書を ASA にインストールする方法について説明します 。

## 背景説明

この例では、GoDaddy 証明書が使用されます。各ステップには、Adaptive Security Device Manager(ASDM)の手順と、同等の CLI が含まれています。

## 前提条件

#### 要件

このドキュメントでは、証明書を登録するために信頼できるサードパーティの認証局(CA)にア クセスする必要があります。サードパーティ CA ベンダーの例としては、Baltimore、Cisco、 Entrust、Geotrust、G、Microsoft、RSA、Thawte、VeriSign などがありますが、他にも存在しま す。

開始する前に、ASA 上のクロック時間、日付、およびタイム ゾーンが正しいことを確認してくだ さい。証明書認証では、Network Time Protocol(NTP)サーバを使用して ASA 上で時刻を同期 することをお勧めします。『<u>Cisco ASA シリーズ CLI コンフィギュレーション ガイド(一般的な</u> 操作)、9.1 』では、ASA で時刻と日付を正しく設定するために実行する手順について詳しく説 明しています。

#### 使用するコンポーネント

このドキュメントでは、ソフトウェア バージョン 9.4.1 および ASDM バージョン 7.4(1) が稼働 する ASA 5500-X を使用しています。

このドキュメントの情報は、特定のラボ環境にあるデバイスに基づいて作成されました。このド キュメントで使用するすべてのデバイスは、クリアな(デフォルト)設定で作業を開始していま す。本稼働中のネットワークでは、各コマンドによって起こる可能性がある影響を十分確認して ください。

## 設定

SSL プロトコルは、クライアントがサーバ認証を実行するために、SSL サーバがクライアントに サーバ証明書を提供することを義務付けています。ユーザが不正なサーバからの証明書を信頼す るようにブラウザを誤って設定する可能性があるため、自己署名証明書を使用することは推奨さ れません。また、ユーザがセキュリティ ゲートウェイに接続するときにセキュリティ警告に応答 する必要があるという不便さもあります。この目的のために、信頼できるサードパーティの CA を使用して ASA に SSL 証明書を発行することをお勧めします。 ASA でのサードパーティ証明書のライフサイクルは、基本的に次の手順で行われます。

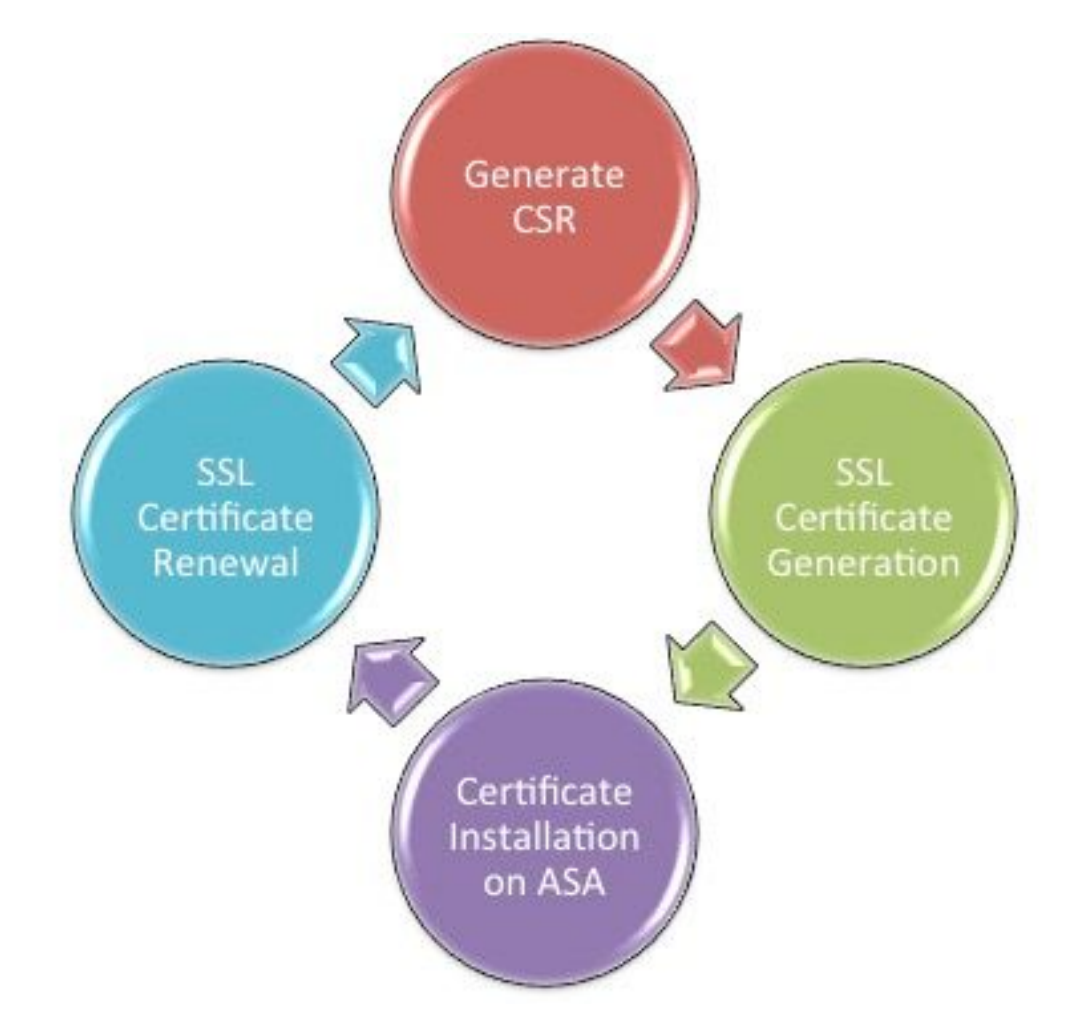

#### CSR の生成

CSR の生成は、x.509 デジタル証明書のライフサイクルの最初のステップです。

プライベート/パブリック Rivest-Shamir-Adleman(RSA)または楕円曲線デジタル署名アルゴリ ズム(ECDSA)のキーペアが生成されると(<u>付録 A で、RSA と ECDSA の使用の違いを詳しく</u> <u>説明します)、証明書署名要求(CSR)が作成されます。</u>

CSR は、要求元のホストの公開キーとアイデンティティ情報を含む PKCS10 形式のメッセージ です。 <u>PKI のデータ形式</u> ASA および Cisco IOS に適用されるさまざまな証明書形式について説 明します。<sup>®</sup>を参照。

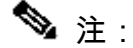

1. 必要なキーペアのサイズについて、CA に確認します。CA/ブラウザ フォーラムでは、メ ンバー CA によって生成されたすべての証明書の最小サイズが 2048 ビットであることが義 務付けられています。

2. ASA は現在、SSL サーバ認証に 4096 ビット キー(Cisco Bug ID <u>CSCut53512</u>)をサポ ートしていません。ただし、IKEv2 は、ASA 5580、5585、および 5500-X プラットフォー ムでの 4096 ビット サーバ証明書の使用のみサポートしています。

3. 「信頼できない証明書(Untrusted Certificate)」の警告が出されないようにし、厳密な

◇ 証明書のチェックに合格するためには、CSR の FQDN フィールドの ASA の DNS 名を使用 します。

CSR を生成する方法は3つあります。

- ・ ASDM の設定
- ・ ASA CLI による ASA の設定
- OpenSSL を使用した CSR の生成
- 1. ASDM による設定
  - 1. に移動Configuration > Remote Access VPN > Certificate Managementし、を選択しIdentity Certificatesます。
  - 2. をクリックします。Add

| 🔄 Add Identity Certificate                    | <b>—</b> ×                                                         |  |  |  |  |
|-----------------------------------------------|--------------------------------------------------------------------|--|--|--|--|
| Trustpoint Name:                              | SSL-Trustpoint                                                     |  |  |  |  |
| Import the identity certif                    | icate from a file (PKCS12 format with Certificate(s)+Private Key): |  |  |  |  |
| Decryption Passphrase:                        |                                                                    |  |  |  |  |
| File to Import From:                          | Browse                                                             |  |  |  |  |
| Add a new identity certif                     | icate:                                                             |  |  |  |  |
| Key Pair:                                     | <default-rsa-key></default-rsa-key>                                |  |  |  |  |
| Certificate Subject DN:                       | CN=MainASA Select                                                  |  |  |  |  |
| Generate self-signed                          | Generate self-signed certificate                                   |  |  |  |  |
| Act as local certif                           | icate authority and issue dynamic certificates to TLS-Proxy        |  |  |  |  |
|                                               | Advanced                                                           |  |  |  |  |
| Enable CA flag in basic constraints extension |                                                                    |  |  |  |  |
| Add Certifi                                   | cate Cancel Help                                                   |  |  |  |  |

- [トラストポイント名(Trustpoint Name)]入力フィールドでトラストポイント名を定義します。
- 4. [Add a new identity certificate ラジオ]ボタンをクリックします。
- 5. Key Pairでは、をクリックします $_{Newo}$

| 5 | Add Key F | Pair                        |             | <b>—</b> × |
|---|-----------|-----------------------------|-------------|------------|
|   | Key Type: | RSA                         | ECDSA       |            |
| - | Name:     | 🔘 Use default key pair name |             |            |
|   |           | Enter new key pair name:    | SSL-Keypair |            |
|   | Size:     | 2048 👻                      |             |            |
|   | Usage:    | General purpose             | Special     |            |
|   | Ge        | nerate Now Cancel           | Help        |            |

- 6. [キータイプ(Key Type)] に RSA または ECDSA を選択します。 (これらの違いについて は、「<u>付録 A</u>」を参照してください)。
- 7. [Enter new key pair name ラジオ]ボタンをクリックします。認識できるように、キーペアの名前を 特定します。
- 8. を選択しますKey Size。RSAを使用して選択General Purpose for Usage。
- 9. をクリックします。Generate Nowキーペアが作成されます。

o

10. Certificate Subject DNを定義するには、をクリックしSelect、次の表に示す属性を設定します

| Attribute | Description                                                                                                    |  |
|-----------|----------------------------------------------------------------------------------------------------|--|
| CN        | FQDN (Full Qualified Domain Name) that will be used for<br>connections to your firewall. For example, webvpn.cisco.com |  |
| OU        | Department Name                                                                                                    |  |
| 0         | Company Name (Avoid using Special Characters)                                                                          |  |
| с         | Country Code (2 Letter Code without Punctuation)                                                                       |  |
| St        | State (Must be spelled out completely. For example, North Carolina)                                                    |  |
| L         | City                                                                                                    |  |
| EA        | Email Address                                                                                                    |  |

これらの値を設定するには、[属性(Attribute)] ドロップダウンリストから値を選択し、値 を入力して [追加(Add)] をクリックします。

| 🧱 Certificate Subject DN                                                       |                                                                                                | [                                                                         |
|--------------------------------------------------------------------------------|------------------------------------------------------------------------------------------------|---------------------------------------------------------------------------|
| DN Attribute to be Added<br>Attribute: Select Attribute Add>><br>Value: Delete | Attribute<br>Common Name (CN)<br>Company Name (O)<br>Country (C)<br>State (St)<br>Location (L) | Value<br>vpn.remoteasa.com<br>Company Inc<br>US<br>California<br>San Jose |
| OK Cance                                                                       | I Help                                                                                         |                                                                           |

- 注:一部のサードパーティベンダーでは、アイデンティティ証明書を発行する前に、 特定の属性を追加する必要があります。必要な属性が明確でない場合は、ベンダーに 詳細を問い合せてください。
- 11. 適切な値を追加したら、をクリックしますox。Add Identity Certificateダイアログボックス が表示され、証明書が表示されますSubject DN field populated.
- 12. [Advanced] をクリックします。

| Advanced Options                                                                                       |
|----------------------------------------------------------------------------------------------------|
| Enrollment mode parameters and SCEP challenge password are not available for self-signed certificates. |
| Certificate Parameters Enrollment Mode   SCEP Challenge Password                                       |
| FQDN:       vpn.remoteasa.com         E-mail:                                                          |
|                                                                                                    |
|                                                                                                    |
| OK Cancel Help                                                                                         |

13. フィFQDNールドに、インターネットからデバイスにアクセスするために使用されるFQDNを

入力します。をクリックします。ок

- 14. [基本制約の拡張でCAフラグを有効にする(Enable CA flag in basic constraints extension)] オプションをオンのままにします。デフォルトでは、CA フラグのない証明書を CA 証明書 として ASA にインストールできなくなりました。基本制約拡張は、証明書のサブジェクト が CA で、この証明書を含む有効な認証パスの最大深さかどうかを示すものです。オプショ ンをオフにすることで、この要件をバイパスできます。
- 15. をクリックしox、次にAdd Certificate.「A prompt displayed to save the CSR to a file on the local machine.」をクリックします。

| 🔄 Identity Certificate Request                                                                                                    |  |  |  |
|----------------------------------------------------------------------------------------------------|--|--|--|
| To complete the enrollment process, please save the PKCS10 enrollment request (CSR) and send it to the CA.                                       |  |  |  |
| You will then need to install the certificate that is returned from the CA by<br>clicking the Install button in the Identity Certificates panel. |  |  |  |
| Save CSR to File: C:\Users\admin\Desktop\SSL-CSR Browse                                                                                          |  |  |  |
| OK Cancel Help                                                                                                    |  |  |  |

16. をクリックしBrowse、CSRを保存する場所を選択し、.txt拡張子を付けてファイルを保存します。

◆ 注:.txt 拡張子を付けてファイルを保存すると、テキストエディタ(メモ帳など)を 使用して PKCS#10 要求を開き、表示することができます。

2. ASA CLI による ASA の設定

ASDM では、CSR が生成された時点、または CA 証明書がインストールされた時点でトラストポ イントが自動的に作成されます。CLI では、トラストポイントを手動で作成する必要があります 。

<#root>

! Generates 2048 bit RSA key pair with label SSL-Keypair.

MainASA(config)#

crypto key generate rsa label SSL-Keypair modulus 2048

INFO: The name for the keys are: SSL-Keypair Keypair generation process begin. Please wait... ! Define trustpoint with attributes to be used on the SSL certificate

MainASA(config)#

crypto ca trustpoint SSL-Trustpoint

MainASA(config-ca-trustpoint)#

enrollment terminal

MainASA(config-ca-trustpoint)#

fqdn (remoteasavpn.url)

MainASA(config-ca-trustpoint)#

subject-name CN=(asa.remotevpn.url),O=Company Inc,C=US, St=California,L=San Jose

MainASA(config-ca-trustpoint)#

keypair SSL-Keypair

MainASA(config-ca-trustpoint)#

exit

! Initiates certificate signing request. This is the request to be submitted via Web or Email to the third party vendor.

MainASA(config)#

crypto ca enroll SSL-Trustpoint

WARNING: The certificate enrollment is configured with an fqdn that differs from the system fqdn. If this certificate is used for VPN authentication this may cause connection problems.

Would you like to continue with this enrollment? [yes/no]:

yes

% Start certificate enrollment ..
% The subject name in the certificate is: subject-name CN=

(remoteasavpn.url)

O=Company Inc,C=US,St=California,L=San Jose

% The fully-qualified domain name in the certificate will be:

(remoteasavpn.url)

,

% Include the device serial number in the subject name? [yes/no]:

no

Display Certificate Request to terminal? [yes/no]:

yes

Certificate Request: ----BEGIN CERTIFICATE REQUEST----MIIDDjCCAfYCAQAwgYkxETAPBgNVBAcTCFNhbiBKb3N1MRMwEQYDVQQIEwpDYWxp Zm9ybm1hMQswCQYDVQQGEwJVUzEUMBIGA1UEChMLQ29tcGFueSBJbmMxGjAYBgNV BAMTEXZwbi5yZW1vdGVhc2EuY29tMSAwHgYJKoZIhvcNAQkCFhF2cG4ucmVtb3R1 YXNhLmNvbTCCASIwDQYJKoZIhvcNAQEBBQADggEPADCCAQoCggEBAK62Nhb9ktlK uR3Q4TmksyuRMqJNrb9kXpvA6H200PuBfQvSF4rVnSwKOmu3c8nweEvYcdVWV6Bz BhjXeovTVi17F1NTceaUTGikeIdXC+mw1iE7eRsynS/d4mzMWJmrvrsDNzpAW/EM SzTca+BvqF7X2r3LU8Vsv60i8y1hco9Fz7bWvRWVt03NDDbyo1C9b/VgXMuBitcc rzfUbVnm7VZDOf4jr9EXgUwXxcQidWEAB1FrXrtYpFgBo9aqJmRp2YABQ1ieP4cY 3rBtqRiLcF+S9TvHG5m4v7v755meV4YqsZIXvytIOzVBihemVxaGA1oDwfkoYSFi 4CzXbFvdG6kCAwEAAaA/MD0GCSqGSIb3DQEJDjEwMC4wDgYDVR0PAQH/BAQDAgWg MBwGA1UdEQQVMBOCEXZwbi5yZW1vdGVhc2EuY29tMA0GCSqGSIb3DQEBBQUAA4IB AQBZuQzUXGEB0ix1yuPK0ZkRz8bPnwIqLTfxZhagmuyEhrN7N4+aQnCHj85oJane 4ztZDiCCoWTerBS4RSkKEHEspu9oohjCYuNnp5qa91SPrZNEjTWw0eRn+qKbId2J jE6Qy4vdPCexavMLYVQxCny+gVkzPN/sFRk3EcTTVq6DxxaebpJijmiqa7gCph52 YkHXnFne1LQd41BgoL1Cr9+hx74XsTHGBmI1s/9T5oAX26Ym+B21/i/DP5BktIUA 8GvIY1/ypj9K049fP5ap8a10qvLtYYcCcfwrCt+0oj0rZ1YyJb3dFuMNRedAX37t DuHN12EYNpYkjVk1wI53/5w3 -----END CERTIFICATE REQUEST-----

Redisplay enrollment request? [yes/no]:

no

! Displays the PKCS#10 enrollment request to the terminal. Copy this from the terminal to a text file to submit to the third party CA.

3. OpenSSL を使用した CSR の生成

OpenSSLでは、OpenSSL configファイルを使用して、CSR生成で使用される属性を取得します。このプロセスにより、CSR と秘密キーが生成されます。

- / 注意:生成された秘密キーが他のユーザーと共有されていないことを確認します。これは、 証明書の整合性が損なわれる可能性があるためです。
  - 1. このプロセスが実行されているシステムに OpenSSL がインストールされていることを確認 します。Mac OSX および GNU/Linux ユーザーの場合、これはデフォルトでインストールさ れます。
  - 2. 機能ディレクトリに切り替えます。

Windowsの場合:デフォルトでは、ユーティリティはでインストールされC:\Openssl\binます。 この場所でコマンド プロンプトを開きます。

Mac OSX/Linux の場合:CSR を作成するために必要なディレクトリで、ターミナルウィンドウを開きます。

 テキストエディタを使用して、OpenSSL構成ファイルを指定された属性で作成します。完 了したら、前のステップで説明した場所にファイルをopenssl.cnfとして保存します(バージョン0.9.8h以降の場合、ファイルはopenssl.cfg)。
 #root> [req]

```
default_bits = 2048
default_keyfile = privatekey.key
distinguished_name = req_distinguished_name
req_extensions = req_ext
[req_distinguished_name]
commonName = Common Name (eg, YOUR name)
commonName_default = (asa.remotevpn.url)
countryName = Country Name (2 letter code)
countryName_default = US
stateOrProvinceName = State or Province Name (full name)
stateOrProvinceName_default = California
localityName = Locality Name (eg, city)
localityName_default = San Jose
0.organizationName = Organization Name (eg, company)
0.organizationName_default = Company Inc
[req_ext]
subjectAltName = @alt_names
[alt_names]
DNS.1 = *.remoteasa.com
```

4. 次のコマンドを使用して、CSR と秘密キーを生成します。

openssl req -new -nodes -out CSR.csr -config openssl.cnf

<#root>

# Sample CSR Generation:

openssl req -new -nodes -out CSR.csr -config openssl.cnf

Generate a 2048 bit RSA private key

If you enter '.', the field will be left blank. -----Common Name (eg, YOUR name) [(asa.remotevpn.url)]: Country Name (2 letter code) [US]: State or Province Name (full name) [California]: Locality Name (eg, city) [San Jose]: Organization Name (eg, company) [Company Inc]:

保存した CSR をサードパーティ ベンダーに送信します。証明書が発行されると、CA は ASA にインストールされるアイデンティティ証明書と CA 証明書を提供します。

#### CA での SSL 証明書の生成

次の手順は、CA から署名された CSR を取得することです。CA は、新しく生成された PEM で エンコードされたアイデンティティ証明書、または PKCS12 証明書を CA 証明書バンドルととも に提供します。

CSR が(OpenSSL または CA 自体のいずれかによって)ASA の外部で生成される場合、秘密キ ーと CA 証明書を含む PEM でエンコードされたアイデンティティ証明書は個別のファイルとし て使用できます。<u>付録 B には、これらの要素を 1 つの PKCS12 ファイル(.p12 または .pfx 形式</u> <u>)にまとめてバンドルする手順が記載されています。</u>

このドキュメントでは、ASA にアイデンティティ証明書を発行する例として、GoDaddy CA が使 用されています。このプロセスは他の CA ベンダーでは異なります。続行する前に CA のドキュ メントを注意深くお読みください。

GoDaddy CA での SSL 証明書生成の例

SSL 証明書の購入および初期設定フェーズで、GoDaddy アカウントに移動し、SSL 証明書を表示します。新しい証明書が存在するはずです。クリックしてManage、次に進みます。

| Filter: All Accounts         |                     | Search by domain | <b>A</b>   |
|------------------------------|---------------------|------------------|------------|
| Accounts +                   | Expiration          | date             |            |
| REW CERTIFICATE              | 19-06-2016          | Options          | Manage     |
| Displaying 1-1 of 1 accounts | Results per page: 5 | ای ای            | 1 of 1 🔁 🛃 |

これにより、次の図に示すように、CSR を提供するためのページが表示されます。

CA は、入力された CSR に基づいて、証明書の発行先となるドメイン名を決定します。 これが ASA の FQDN と一致していることを確認します。

| t a domain hosted with us                                                                                                    |
|----------------------------------------------------------------------------------------------------|
|                                                                                                    |
| de a certificate signing request (CSR)<br>ate Signing Request (CSR) Learn more                                                                        |
| CO49fP5ap8al0qvLtYYcCcfwrCt+OojOrZ1YyJb3dFuMNRedAX37t<br>I2EYNpYkjVk1wI53/5w3<br>ND CERTIFICATE REQUEST                                               |
| Name (based on CSR):<br>noteasa.com                                                                                                    |
| WNERSHIP<br>nail with a unique code to your address on file. Follow its instructions to<br>website or DNS control over the selected domain. More info |
|                                                                                                    |
| main ownership instructional emails to one or both of the following:                                                                                  |
| nd in the domain's public WHOIS database record<br>ses: admin@[domain], administrator@[domain], hostmaster@[domain],<br>main], and webmaster@[domain] |
| options                                                                                                    |
| thm Learn more                                                                                                    |
|                                                                                                    |
|                                                                                                    |

◆ 注: GoDaddy および他のほとんどの CA は、デフォルトの証明書の署名アルゴリズムとして SHA-2 または SHA256 を使用します。ASA は、8.2(5) [8.3 より前のリリース] および 8.4(1) [8.3 より後のリリース] 以降(Cisco Bug ID <u>CSCti30937</u>)の SHA-2 署名アルゴリズムをサポートします。8.2(5) または 8.4(1) より古いバージョンが使用されている場合は、SHA-1 署名アルゴリズムを選択します。

要求が送信されると、GoDaddy は証明書を発行する前に要求を検証します。

証明書要求が検証されると、GoDaddy はそのアカウントに証明書を発行します。

その後、ASA にインストールするために証明書をダウンロードできます。ページをクリックして Download、次に進みます。

| Certificates Reposito                 | ry Help ~ Repo          | ort EV Abuse                                                    |                                                                                                    |                                                                       |
|---------------------------------------|-------------------------|-----------------------------------------------------------------|----------------------------------------------------------------------------------------------------|-----------------------------------------------------------------------|
|                                       | noteasa.cor             | n                                                               |                                                                                                    |                                                                       |
| Certificate Management                | Options                 |                                                                 |                                                                                                    | <br>security seal                                                     |
| 17                                    | L <sup>®</sup>          |                                                                 | ₽.                                                                                                    | Design your seal, copy the code,<br>and paste it in your site footer. |
| Download                              | Bevoke                  |                                                                 | Manage                                                                                                    | Light •                                                               |
|                                       |                         |                                                                 |                                                                                                    | Language                                                              |
| Certificate Details                   |                         |                                                                 |                                                                                                    | English •                                                             |
| Status                                | 0                       | rtificate issued                                                |                                                                                                    |                                                                       |
| Domain name                           | vp                      | n.remoteasa.com                                                 |                                                                                                    | Preview<br>Usereo & scored                                            |
| Encryption Strength                   | G                       | Daddy SHA-2                                                     |                                                                                                    | Code                                                                  |
| Validity Period 7/22/2016 - 7/22/2016 |                         | <pre>-span id="siteseal"&gt;-soript type="text/jmuscript"</pre> |                                                                                                    |                                                                       |
| Serial Number                         | 25ipd:73ia9i84:07:08:05 |                                                                 | src+"https://seal.godaddy.com<br>/get5es/"seal/o-bpiFacha/Himaly(then/HQH2)d<br>/Him HTFPH ta/Haababab/BacFacha/Himaly(then/HQH2)d<br>/Himaly(then/HQH2)d |                                                                       |

Server Typeとしてを選択しOther、証明書zipバンドルをダウンロードします。

| Certificates                                                                                                    | Repository          | Help $\sim$      | Report EV Abuse        |  |
|----------------------------------------------------------------------------------------------------|---------------------|------------------|------------------------|--|
| VDN.ICM<br>Standard SSL Certi                                                                                                    | ioteasa.            | com              | > Download Certificate |  |
| To secure your site that's hosted elsewhere, download the Zip file that matches your hosting server type. Then, install all of the certificates in the Zip file on your hosting server, including any intermediate certificates that might be needed for older browsers or servers. |                     |                  |                        |  |
| Server type                                                                                                    | a certificater view | Installation ins |                        |  |
| Select<br>Apache<br>Exchange<br>IIS<br>Mac OS X<br>Tomcat<br>Other                                                                                                    | e Cancel            |                  |                        |  |

.zip ファイルには、アイデンティティ証明書と GoDaddy CA 証明書チェーンバンドルが 2 つの別 個の .crt ファイルとして含まれています。SSL 証明書のインストールに進み、これらの証明書を ASA にインストールします。

ASA での SSL 証明書のインストール

SSL 証明書は、ASDM または CLI を使用して ASA に次の 2 つの方法でインストールできます。

- 1. PEM 形式で CA およびアイデンティティ証明書を個別にインポートします。
- 2. または、PKCS12 ファイル(CLI の場合は base64 エンコード)をインポートします。この ファイルにアイデンティティ証明書、CA 証明書、および秘密キーがバンドルされています 。

◆ 注:CA が CA 証明書チェーンを提供している場合は、CSR の生成に使用されたトラストポイントの階層に、即時の中間 CA 証明書のみをインストールします。ルートCA 証明書およびその他の中間 CA 証明書は、新しいトラストポイントにインストールできます。

1.1 ASDM を使用した PEM 形式でのアイデンティティ証明書のインストール

このインストール手順では、CA が PEM でエンコードされた(pem、.cer、.crt)アイデンティティ証明書と CA 証明書バンドルを提供していることを前提としています。

1. に移動し Configuration > Remote Access VPN > Certificate Management、CA Certificatesを選択します。 2. テキスト エディタで PEM でエンコードされた証明書を開き、サードパーティ ベンダーに よって提供された base64 CA 証明書をコピーしてテキスト フィールドに貼り付けます。

| 🧧 Install Certificate |                                    | <b>—</b>                              |
|-----------------------|------------------------------------|---------------------------------------|
| Trustpoint Name:      | SSL-Trustpoint                     | ]                                     |
| Install from a file:  | C: \Users \admin \Desktop \Cert Do | Browse                                |
| Paste certificate in  | PEM format:                        |                                       |
|                       |                                    |                                       |
| Use SCEP:             |                                    |                                       |
| SCEP UKL: http://     | 1                                  | minutes                               |
| Retry Count:          | 0                                  | (Use 0 to indicate unlimited retries) |
| Install Certi         | ficate                             | More Options                          |
| Install Cert          | Cancel                             | Нер                                   |

- 3. Install Certificate をクリックします。
- 4. に移動しConfiguration > Remote Access VPN > Certificate Management、Identity Certificatesを選択します。
- 5. 以前に作成したアイデンティティ証明書を選択します。をクリックします。Install
- 6. オプションボタンをクリックして、PEMでエンコードされたID証明書を選択するかInstall from a file、PEMでエンコードされた証明書をテキストエディタで開き、サードパーティベンダー から提供されたBase64のID証明書をテキストフィールドにコピーアンドペーストします。

| onfiguration                                             | > Remote Access V                            | PN > Certificate M                           | lanagement > Identity Certi        | <u>ficates</u>                               |                             | C                     |
|----------------------------------------------------------|----------------------------------------------|----------------------------------------------|------------------------------------|----------------------------------------------|-----------------------------|-----------------------|
| Issued To                                                | Issued By                                    | Expiry Date                                  | Associated Trustpoints             | Usage                                        | Public Key Type             | Add                   |
| [vpn.remote                                              | asa Not Available                            | Pending                                      | SSL-Trustpoint                     | Unknown                                      |                             | Show Details          |
|                                                          |                                              |                                              |                                    |                                              |                             | Delete                |
|                                                          |                                              |                                              |                                    |                                              |                             | Export                |
| 😇 I                                                      | nstall Identity certifica                    | te                                           |                                    | <b>—</b> ——————————————————————————————————— |                             | Install               |
| Find: Ide<br>Certifi<br>Re<br>blic CA<br>Get yo<br>promo | Install from a file: 0 Paste the certificate | C: \Users\admin\Desk<br>data in base-64 form | top\Cert Doc\25cd73a98407(         | Browse                                       | trust. Entrust offers Cisco | o customers a special |
| DM Id                                                    | DM Identity Certificate V                    | Vizard assists you in                        | creating a self-signed certificate | that is required fo                          | r launching ASDM through la | auncher.              |

7. をクリックします。Add Certificate

| 🔄 Informatio | n                             | × |
|--------------|-------------------------------|---|
| i            | Certificate import succeeded. |   |
|              | OK                            |   |

- 8. に移動しますConfiguration > Remote Access VPN > Advanced > SSL Settings。
- 9. [証明書(Certificates)] で、WebVPN セッションの終端に使用されるインターフェイスを 選択します。この例では、外部インターフェイスが使用されています。
- 10. をクリックします。Edit
- 11. [証明書(Certificate)] ドロップダウンリストで、新しくインストールした証明書を選択し ます。

| rver Name Indicat                                     | on (SNI)                                                                                                    |                                                                                                |                   |
|-------------------------------------------------------|----------------------------------------------------------------------------------------------------|------------------------------------------------------------------------------------------------|-------------------|
| Domain                                                | Certific                                                                                                    | ate                                                                                            | Add               |
|                                                       | 🔄 Select SSL Certificate                                                                                                    | <b>—</b>                                                                                       | Edit              |
|                                                       | Specify enrolled trustpoints to be used for SSL auth<br>interface. To enroll a trustpoint, go to Device Mana<br>Certificates. | entication and VPN load balancing on the outside<br>gement > Certificate Management > Identity | Delete            |
|                                                       | Interface: outside                                                                                                    |                                                                                                |                   |
|                                                       | Primary Enrolled Certificate: SSL-Trustpoint                                                                                  | t:cn=vpn.remoteasa.com, ou=Domain Con 👻                                                        |                   |
|                                                       | Load Balancing Enrolled Certificate: None                                                                                     | •                                                                                              |                   |
| rtificates<br>Specify which cert<br>associated with a | OK Can                                                                                                    | cel Help                                                                                       | on interfaces not |
| Interface                                             | Primary Certificate                                                                                                    | Load Balancing Certificate                                                                     | Edit              |
| inside                                                |                                                                                                    |                                                                                                |                   |
| outside                                               |                                                                                                    |                                                                                                |                   |
|                                                       |                                                                                                    |                                                                                                |                   |
|                                                       |                                                                                                    |                                                                                                |                   |
|                                                       |                                                                                                    |                                                                                                |                   |
|                                                       | None                                                                                                    | -                                                                                              |                   |

- 12. をクリックします。ок
- 13. をクリックします。Apply新しい証明書が、指定のインターフェイス上で終端するすべての WebVPN セッションに使用されるようになります。

1.2. CLI を使用した PEM 証明書のインストール

<#root>

MainASA(config)#

crypto ca authenticate SSL-Trustpoint

Enter the base 64 encoded CA certificate. End with the word"quit"on a line by itself

-----BEGIN CERTIFICATE----- MIIEADCCAuigAwIBAgIBADANBgkqhkiG9w0BAQUFADBjMQswCQYDVQQGEwJVUzEh MB8GA1UECh

!!! - Installing Next-level SubCA in the PKI hierarchy

!!! - Create a separate trustpoint to install the next subCA certificate (if present)
in the hierarchy leading up to the Root CA (including the Root CA certificate)

```
MainASA(config)#crypto ca trustpoint SSL-Trustpoint-1
MainASA(config-ca-trustpoint)#enrollment terminal
MainASA(config-ca-trustpoint)#exit
MainASA(config)#
MainASA(config)# crypto ca authenticate SSL-Trustpoint-1
Enter the base 64 encoded CA certificate.
End with the word "quit" on a line by itself
```

----BEGIN CERTIFICATE-----

```
MIIEfTCCA2WgAwIBAgIDG+cVMA0GCSqGSIb3DQEBCwUAMGMxCzAJBgNVBAYTA1VT
MSEwHwYDVQQKExhUaGUgR28gRGFkZHkgR3JvdXAsIE1uYy4xMTAvBgNVBAsTKEdv
IERhZGR5IENsYXNzIDIgQ2VydG1maWNhdG1vbiBBdXRob3JpdHkwHhcNMTQwMTAx
MDcwMDAwWhcNMzEwNTMwMDcwMDAwWjCBgzELMAkGA1UEBhMCVVMxEDA0BgNVBAgT
BOFyaXpvbmExEzARBgNVBAcTC1Njb3R0c2RhbGUxGjAYBgNVBAoTEUdvRGFkZHku
Y29tLCBJbmMuMTEwLwYDVQQDEyhHbyBEYWRkeSBSb290IEN1cnRpZm1jYXR1IEF1
dGhvcml0eSAtIEcyMIIBIjANBgkqhkiG9w0BAQEFAAOCAQ8AMIIBCgKCAQEAv3Fi
CPH6WTT3G8kYo/eASVjpIoMTpsUgQwE7hPHmhUmfJ+r2hBtOoLTbcJjHMgGxBT4H
Tu70+k8vWTAi56sZVmvigAf88xZ1gDlRe+X5NbZ0TqmNghPktj+pA4P6or6KFWp/
3gvDthkUBcrqw6gE1DtGfDIN8wBmIsiNaW02jBEYt90yHGC00PoCjM7T3UYH3go+
6118yHz7sCtTpJJiaVE1BWEaRIGMLK1D1iPfrDqBmq4pxRyp6V0etp6eMAo5zvGI
gPtLXcwy7IViQyU0A1YnAZG003AqP26x6JyIAX2f1PnbU21gnb8s51iruF9G/M7E
GwM8CetJMVxpRrPgRwIDAQABo4IBFzCCARMwDwYDVR0TAQH/BAUwAwEB/zAOBgNV
HQ8BAf8EBAMCAQYwHQYDVR00BBYEFDqahQcQZyi27/a9BUFuIMGU2g/eMB8GA1Ud
IwQYMBaAFNLEsNKR1EwRcbNhyz2h/t2oatTjMDQGCCsGAQUFBwEBBCgwJjAkBggr
BgEFBQcwAYYYaHR0cDovL29jc3AuZ29kYWRkeS5jb20vMDIGA1UdHwQrMCkwJ6A1
oCOGIWh0dHA6Ly9jcmwuZ29kYWRkeS5jb20vZ2Ryb290LmNybDBGBgNVHSAEPzA9
MDsGBFUdIAAwMzAxBggrBgEFBQcCARY1aHR0cHM6Ly9jZXJ0cy5nb2RhZGR5LmNv
bS9yZXBvc210b3J5LzANBgkqhkiG9w0BAQsFAAOCAQEAWQtTvZKGEacke+1bMc8d
H2xwxbhuvk679r6XU0Ewf7ooXGKUwuN+M/f7QnaF25UcjCJYdQkMiGVn0QoWCcWg
OJekxSOTP7QYpgEGRJHjp2kntFo1fzq3Ms3dhP8qOCkzpN1nsoX+oYggHFCJyNwq
9kIDN0zmiN/VryTyscPfzLXs4Jlet01UIDyUGAzHHFIYSaRt4bNYC8nY7NmuHDK0
KHAN4v6mF56ED71XcLNa6R+gh10773z/aQvgSMO3kwvIC1TErF0UZzdsyqUvMQg3
qm5vjLyb4lddJIGvl5echK1srDdMZvNhkREg5L4wn3qkKQmw4TRfZHcYQFHfjDCm
rw==
```

```
----END CERTIFICATE-----
quit
```

INFO: Certificate has the following attributes: Fingerprint: 81528b89 e165204a 75ad85e8 c388cd68 Do you accept this certificate? [yes/no]: yes

Trustpoint 'SSL-Trustpoint-1' is a subordinate CA and holds a non self-signed certificate.

Trustpoint CA certificate accepted.

% Certificate successfully imported BGL-G-17-ASA5500-8(config)#

!!! - Similarly create additional trustpoints (of the name "SSL-Trustpoint-n", where n is number thats incremented for every level in the PKI hierarchy) to import the CA certificates leading up to the Root CA certificate.

!!! - Importing identity certificate (import it in the first trustpoint that was created namely "SSL-Trustpoint") WARNING: The certificate enrollment is configured with an fqdn that differs from the system fqdn. If th

yes

% The fully-qualified domain name in the certificate will be:

(asa.remotevpn.url)

Enter the base 64 encoded certificate. End with the word "quit" on a line by itself ----BEGIN CERTIFICATE-----

```
MIIFRjCCBC6gAwIBAgIIJc1zgYQHBgUwDQYJKoZIhvcNAQELBQAwgbQxCzAJBgNV
BAYTA1VTMRAwDgYDVQQIEwdBcm16b25hMRMwEQYDVQQHEwpTY290dHNkYWx1MRow
GAYDVQQKExFHb0RhZGR5LmNvbSwgSW5jLjEtMCsGA1UECxMkaHR0cDovL2N1cnRz
LmdvZGFkZHkuY29tL3J1cG9zaXRvcnkvMTMwMQYDVQQDEypHbyBEYWRkeSBTZWN1
cmUgQ2VydG1maWNhdGUgQXV0aG9yaXR5IC0gRzIwHhcNMTUwNzIyMTIwNDM4WhcN
MTYwNzIyMTIwNDM4WjA/MSEwHwYDVQQLExhEb21haW4gQ29udHJvbCBWYWxpZGF0
ZWQxGjAYBgNVBAMTEXZwbi5yZW1vdGVhc2EuY29tMIIBIjANBgkqhkiG9w0BAQEF
AAOCAQ8AMIIBCgKCAQEArrY2Fv2S2Uq5HdDhOaSzK5Eyok2tv2Rem8DofbTQ+4F9
C9IXitWdLAo6a7dzyfB4S9hx1VZXoHMGGNd6i9NWLXsWU1Nx5pRMaKR4h1cL6bDW
ITt5GzKdL93ibMxYmau+uwM30kBb8QxLNNxr4G+oXtfavctTxWy/o6LzKWFyj0XP
tta9FZW07c0MNvKiUL1v9WBcy4GK1xyvN9RtWebtVkM5/i0v0ReBTBfFxCJ1YQAG
UWteu1ikWAGj1qomZGnZgAFDWJ4/hxjesG2BGMtwX5L108cbmbi/u/vnmZ5Xhiqx
<snip>
CCsGAQUFBwIBFitodHRwOi8vY2VydG1maWNhdGVzLmdvZGFkZHkuY29tL3J1cG9z
aXRvcnkvMHYGCCsGAQUFBwEBBGowaDAkBggrBgEFBQcwAYYYaHR0cDovL29jc3Au
Z29kYWRkeS5jb20vMEAGCCsGAQUFBzAChjRodHRwOi8vY2VydG1maWNhdGVzLmdv
ZGFkZHkuY29tL3J1cG9zaXRvcnkvZ2RpZzIuY3J0MB8GA1UdIwQYMBaAFEDCvSe0
zDSDMKIz1/tss/COLIDOMEYGA1UdEQQ/MD2CEXZwbi5yZW1vdGVhc2EuY29tghV3
d3cudnBuLnJ1bW90ZWFzYS5jb22CEXZwbi5yZW1vdGVhc2EuY29tMB0GA1UdDgQW
```

BBT7en7YS3PH+s4z+wTR1pHr2tSzejANBgkqhkiG9w0BAQsFAAOCAQEAO9H8TLNx 2YOrYdI6gS8n4imaSYg9Ni/9Nb6mote3J2LELG9HY9m/zUCR5yVktra9azdrNUAN

1hjBJ7kKQScLC4sZLONdqG1uTP5rbWROyikF5wSzgyMWd03kOR+vM8q6T57vRst5 69vzBUuJc5bSu1IjyfPP19z11+B2eBwUFbVfXLnd9bTfiG9mSmC+4V63TXFxt10q xkGNys3GgYuCUy6yRP2cAUV11c2tYtaxoCL8yo72YUDDgZ3a4Py01EvC1F0aUtgv 6QNEOYwmbJkyumdPUwko6wGOCOWLumzv5gHnhi168HYSZ/4XI1p3B9Y8yfG5pwbn 7puhazH+xgQRdg== -----END CERTIFICATE----quit INFO: Certificate successfully imported

! Apply the newly installed SSL certificate to the interface accepting SSL connections

MainASA(config)#

ssl trust-point SSL-Trustpoint outside

2.1 ASDM を使用した PKCS12 証明書のインストール

ワイルドカード証明書の場合や UC 証明書が生成された場合など、ASA 上で CSR が生成されな い場合は、秘密キーとともにアイデンティティ証明書を個別のファイルとして、またはバンドル された 1 つの PKCS12 ファイル(.p12 または pfx 形式)として受信します。このようなタイプ の証明書をインストールするには、次の手順を実行します。

1. アイデンティティ証明書、CA 証明書、および秘密キーは、1 つの PKCS12 ファイルにバン

ドルします。<u>付録 B では、OpenSSL でこれを実行する手順について説明します。</u>すでに CA によってバンドルされている場合は、次のステップに進みます。

- 2. 移動してConfiguration > Remote Access VPN > Certificate Management,、 Identity Certificates.
- 3. をクリックします。Add
- 4. トラストポイント名を指定します。
- 6. PKCS12 ファイルの作成に使用するパスフレーズを入力します。PKCS12 ファイルを参照 して選択します。証明書ファイルのパスフレーズを入力します。

| 🔄 Add Identity Certificate |                                      | <b>—</b> ——————————————————————————————————— |  |  |  |  |
|----------------------------|--------------------------------------|----------------------------------------------|--|--|--|--|
| Trustpoint Name:           | SSL-Trustpoint-PKCS12                |                                              |  |  |  |  |
| Import the identity certif | icate from a file (PKCS12 format wit | h Certificate(s)+Private Key):               |  |  |  |  |
| Decryption Passphrase:     | •••••                                |                                              |  |  |  |  |
| File to Import From:       | C: \Users \admin \Desktop \SSL-Ceri  | Browse                                       |  |  |  |  |
| Add a new identity certif  | icate:                               |                                              |  |  |  |  |
| Key Pair:                  | <default-rsa-key></default-rsa-key>  | Show New                                     |  |  |  |  |
| Certificate Subject DN:    | CN=MainASA                           | Select                                       |  |  |  |  |
| Generate self-signed       | certificate                          |                                              |  |  |  |  |
| Act as local certif        | icate authority and issue dynamic ce | ertificates to TLS-Proxy                     |  |  |  |  |
| Advanced                   |                                      |                                              |  |  |  |  |
| 🔽 Enable CA flag in bas    | sic constraints extension            |                                              |  |  |  |  |
| Add Certifi                | cate Cancel                          | Help                                         |  |  |  |  |

7. [証明書の追加(Add Certificate)] をクリックします。

| 🔄 Informat | ion                           | x |
|------------|-------------------------------|---|
| (i)        | Certificate import succeeded. |   |
|            | OK                            |   |

- 8. に移動しConfiguration > Remote Access VPN > Advanced、を選択します SSL Settings.
- 9. [証明書(Certificates)] で、WebVPN セッションの終端に使用されるインターフェイスを 選択します。この例では、外部インターフェイスが使用されています。
- 10. をクリックします。Edit
- 11. [証明書(Certificate)] ドロップダウン リストで、新しくインストールした証明書を選択します。

| figuration > Remote Access VPN > Advanced > <u>SSL Settings</u>                                                                                                    |                   |
|----------------------------------------------------------------------------------------------------|-------------------|
| anver Name Tedication (CNT)                                                                                                    |                   |
| Domain Certificate                                                                                                    | Add               |
|                                                                                                    | Edit              |
| Select SSL Certificate                                                                                                    | Delete            |
| Specify enrolled trustpoints to be used for SSL authentication and VPN load balancing on the outside interface. To enroll a trustpoint, go to Device Management > Certificate Management > Identity Certificates. |                   |
| Interface: outside                                                                                                    |                   |
| Primary Enrolled Certificate:     SSL-Trustpoint-PKCS12, SSL-Trustpoint:cn=vpn.remot        Sp<br>as     Load Balancing Enrolled Certificate:                                                                     | on interfaces not |
| OK Cancel Help                                                                                                    | Edit              |
| outside SSL-Trustpoint-PKCS12, SSL-Trustpoint                                                                                                    |                   |
|                                                                                                    |                   |
|                                                                                                    |                   |
|                                                                                                    |                   |

#### 12. をクリックします。OK

13. をクリックします。Apply新しい証明書が、指定のインターフェイス上で終端するすべての WebVPN セッションに使用されるようになります。

2.2 CLI を使用した PKCS12 証明書のインストール

<#root>

MainASA(config)#

crypto ca trustpoint SSL-Trustpoint-PKCS12

MainASA(config-ca-trustpoint)#

enrollment terminal

MainASA(config-ca-trustpoint)#

exit

MainASA(config)#

crypto ca import SSL-Trustpoint-PKCS12 pkcs12 cisco123

Enter the base 64 encoded pkcs12.

```
End with the word "quit" on a line by itself:
```

----BEGIN PKCS12-----

MIISNwIBAzCCEfEGCSqGSIb3DQEHAaCCEeIEghHeMIIR2jCCEdYGCSqGSIb3DQEH BqCCEccwghHDAgEAMIIRvAYJKoZIhvcNAQcBMBsGCiqGSIb3DQEMAQMwDQQIWO3D hDti/uECAQGAghGQ9ospee/gtIbVZh2T8/Z+5dxRPBcStDTgyKy7g3+9ram5AZdG Ce9n5UCckgT4WcTjs7XZtCrUrt/LkNbmGDVhwGBmYWiOS7npgaUg0eogiJRK+Yc7 LNOnbho6I5WfL56/JiceAM1XDLr/IgqLq2QAApGdN+F5vANsHse2GsAATewBDLt7 Jy+SKfoNvvIw9QvzCiUzMjYZBANmBdMCQ13H+YQTHitT3vn2/iCD1zRSuXcqypEV q5e3hei00751E8TDLWmO3PMvwIZqi8yzWesjcTt1Kd4FoJBZpB70/v9LntoIU0Y7 kIQM8fHb4ga8BYfbgRmG6mkMmO1STtbSv1vTa19WTmdQdTyCa+G5PkrryRsy3Ww1 1kGFMhImmrnNADF7Hmzbys1VohQZ7h09iVQY9krJogoXHjmQYxG9brf0oEwxSJDa mGDhhESh+s/WuFSV9Z9kiTXpJNZxpTASoWBQrrwmO5v8ZwbjbVNJ7sVdbwpU16d+ NNFGR7LTq08hpupeeJnY9eJc2yYqeAXWXQ5kL0Zo6/gBEdGtEaZBgCFK9JZ3b13A xqxGifanWPnLYG611NKuNjTgbjhnEEYI2uZzU0qxnlKa8zyXw+lzrKuJscDbkAPZ wKtw8K+p4OzXVHhuANo6MDvffNRY1KQDtyK1inoPH5ksVSE5awkVam4+HTcqEUfa 16LMana+4QRgSetJhU0LtSMaQfRJGkha4JLg2t+JrCAPz2osAR1TsB0jQBNg6YNj OuB+gGk2G18Q5N1n6K1fzOXBFZLWEDBLsaBRO5MAnE7wWtOO+4awGYqVdmIF11kf XIRKAiQEr1pZ6BVPuvsCNJxaaUHzufhYI2ZAckasKBZOT8/7YK3fnAaGoBCz4cHa o2EEQhq2aYb6YTv0+wtLEWGHzsbGZEM/u54XmsXAI7q28LGJYdfWi509KyV+Ac1V KzHqXZMM2BbUQCNcTF5JIMiW+r62k42FdahfaQb0vJsIe/IwkAKG7y6DIQFs0hwg Z1PXiDbNr1k4e8L4gqupMKWg853PY+oY22rLDC7bul1CKtixIYBCvbn7dAYsI4GQ 16xXhNu3+iye0HgbUQQCfTU/mBrA0Z0+bpKjW0CfqNBuYnZ6kUEdCI7GFLH9QqtM K7YinFLoHwTWbi3MsmqVv+Z4ttVWy7XmikoO2nMynJMP6/CNV8OMxMKdC2qm+c1j s4Q1KcAmFsQmNp/7SIP1wnvOc6JbUmC10520U/r8ftTzn8C7WL62W79cLK4H0r7J sNsZnOzOJOZ/xdZT+cLTCtVevKJOQMK3vMsiOuy52FkuF3HnfrmBqDkbR7yZxELG RCEL0EDdbp8VP0+IhN1yz1q7975SscdxFSL0TvjnHGFWd14ndoqN+bLhWbdPjQWV 13W2NCI95tmHDLGgp3P001S+RjdCEGGMg+9cpgBfFC1JocuTDIEcUbJBY8QRUNiS /ubyUagdzUKt1ecfb9hMLP65ZNQ93VIw/NJKbIm7b4P/1Zp/1FP5eq7LkQPAxE4/ bQ4mHcnwrs+JGFkN19B8hJmmGoowH3p4IEvwZy7CThB3E1ejw5R4enqmrgvHqpQe B7odN10FLAHdo1G5BsHEx1uNEsEb40Q0pmKXidDB5B001bJsr748fZ6L/LGx8A13 <snip>

ijDqxyfQXY4zSytljSMwMtYA9hG5I79Sg7pnME1E9xq1DOoRGg8vgxlwiciKtLxp LLOReDY31KRYv00vW0gf+tE71ST/3TKZvh0sQ/BE0V3kHnwldejMFH+dvyAA9Y1E c80+tdafBFX4B/HP46E6heP6ZSt0xAfRW1/JF41jNvUNV09VtVfR2FTyWpzZFY8A GG5XPIA80WF6wKEPFHIcN8scY+Vot8kXxG96hwt2Cm5NQ2OnVzxUZQbpKsjs/2jC 3HVFe3UJFBsY9UxTLcPXYBSIG+VeqkI8hWZp6c1TfNDLY2ELDy1Qzp1mBg2FujZa YuE0avjCJzBzZUG2umtS5mHQnwPF+XkOujEyhGMauhGxHp4nghSzrUZrBeuL91UF 2mbpsOcgZkzxMS/rjdNXjCmPFloRBvKkZSlxHFrE/5ZopAhn4i7YtHQNrz9U4RjQ xo9cUuaJ+LNmvzE8Yg3epAMYZ16UNGQQkVQ6ME4BcjRONzW8BYgTq4+pmT1ZNq1P X87CXCPtYRpHF57eSo+tHDINCgfqYXD6e/7r2ngfiCeUeNDZ4aV12XxvZDaU1BPP Tx5fMARqx/Z8BdDyBJDVBjdsxmQau9HLkhPvdfGlZIWdTe13CzKqXA5Ppmpjt4q9 GnCpC53m76x9Su4ZDw6aUdBcgCTMvfaqJC9gzObee2Wz+aRRwzSxu6tEWVZo1PEM v0AA7po3vPek1g0nLRAwEoTTn4SdgNLWeRoxqZgkw1FC1GrotxF1so7uA+z0aMeU 1w73reonsNdZvRAcVX3Y6UNFdyt70Ixvo1H4VLzWm0K/oP62C9/eqqMwZ8zoCMPt ENna7T+70s66SCbMmXCHwyh00tygNKZFFw/AATFyjqPMWPAxGuPNOrnB6uYCn0Hk 1BU7tF143RNIZaQQEH3XnaPvUuAA4C0FCoE3h+/tVjtfNKDvFmb6ZLZHYQmUYpyS uhdFEpoDrJH1VmI2Tik/iqYWaZ+oDqXPHQXnJhw25h9ombR4qnD+FCfwFCGtPFON o3QffZ53C95n5jPHVMyUrOxDdpwnvzCQPdj6yQm564TwLAmiz7uD1pqJZJe5QxHD nolv+4MdGSfVtBq+ykFoVCaamqeaq6sKgvAVujLXXEs4KEmIgcPqATVRG49ElndI LO1DEQyKhVoDGebAuVRBjzwAm/qxWxxFv3hrbCjpHCwEYms4Wgt/vKKRFsuWJNZf efHldwlltkd5dKwSvDocPT/7mSLtLJa94c6AfgxXy9z0+FTLDQwzxga7xC2krAN1 yHxR2KHN5YeRL+KDzu+u6dYoKAz+YAgw1W6KbeavALSuH4EYqcvg8hUEhp/ySiSc RDhuygxEovIMGfES4FP5V521PyDhM3Dqwhn0vuYUmYnX8EXURkay44iwwI5HhqYJ lptWyYo8Bdr4WNwt5xqszGzYR6mmGeAIin7bDunsF1uBHWYF4dyK1z1tsdRNMYqQ +W5q+QjVdrjldWv/bMFOaqEjxeNWBRqjzcff3BxMnwvVxtgqxFvRh+DZxiJoiBG+ vx7x8np2AQ1r0METSSxbnZzfnKZKVvBVMkIC6Jsmt2WEVTQvoFJ8em+nemOWgTi/ hHSBzjE7RhAucnHuifOCXOgvR1SDDqyCQbiduc1QjXNOsvA8Fqbea9WEH5khOPv3 pbtsL4gsfl2pv8diBQkVQgiZDi8Wb++7PR6ttiY65kVwrdsoNl1/qq+xWOd3tB4/ zoH9LEMgTy9Sz7myWrB9E00Z8BIjL1M8oMigEYrTD0c3KbyW1S9dd7QAxiu0BaX1 8J8q10ydvTBzmqcjeSsFH4/1NHn5Vnf0ZnNpui4uhpOXBG+K2zJUJXm6dq1AHB1E KQFsFZpNNyave0Kk8JzQnLAPd70UU/Iksy0CGQozGBH+HSzVp1RDjrrbC342rkBj wnI+j+/1JdWBmHdJMZCfoMZFLSI9ZBqFirdii1/NRu6jh76TQor5TnNjxIyNREJC FE5FZnMFvhM900LaiUZff8WWCOfeRDMttLXb1nuxPF1+1Rk+LN1PLVptWgcxzfsr JXrGiwjxybBB9oCOrACq8fGAtEs8WRxJyDH3Jjmn9i/Gl6J1mMCUF//LxAH2WQx8 Ld/qS50M2iFCffDQjxAj0K6DEN5pUebBv1Em5S0HXvyq5nxgUh4/y84CWaKjw0MQ 5tbbLMlnc7ALIJ9LxZ97YiXSTyeM6oBXBFx6RpklkDv05mlBghSpVQiMcQ2ORIkh UVVNbSH019S3cb5wgxaWgAKBgb4h1uLGVbYWZf2mzLZ8U5U5ioigoMBgNZbzTXp0 EqEFuatTllQvCRbcKS3xou4MAixcYUxKwEhbZA/6hd10XSBJwe7jKBV9M6wliKab UfoJCGTAf3sY681qrMPrbBt0eeWf1C02Sd9Mn+V/jvni17mxYFFUpruRq3r1LeqP J5camfTtHwyL8N3Q/Zwp+zQeWZiLA8a/iAVu/hYLR1bpF2WCK010tJqkvVmrLVLz maZZjbJeOft5cP/lRxbKlS6Gd5dFTEKDE15c6gWUX8RKZP6Q7iaE5hnGmQjm8Ljl kXwF+ivoxOQ8a+Gg1bVTROc7tqW9e9/ewisV1mwvEB6Ny7TDS1oPUDHM84pY6dqi 1+0io07Ked4BySwNlYy9yaJtBTZSCstfP+ApLidN7pSBvvXf1aHmeNbkP0ZJ+c+t fGpUdL6V2UTXfCs0PHTC0ezA15s0HwCuPchrDIj/eGUwMS3NfS25XgcMuvnLqGV0 RzcRz1ZIg8G0oLYwOCuzoYOD/m901001ahePyA9tmVB7HRRbytLdaW7gYeEikoCv 7qtBqJFF17ntWJ3EpQHZUcVClbHIKqjNqRbDCY7so4A1IW7kSEUGWMIUDhprE8Ks NpnvPH2i9JrYrTeROyUI0tL/7SATd2P0a21xz/zUWekeqd0bmVCsAgQNbB2XkrR3 XSOB52o1+63e8KDqS2zL2TZd3daDFidH1B8QB26tfbfOAcaObJH5/dWP8ddo8UYo Y3JqTlOmalxSJhaMHmQdZIQp49utW3TcjqGllYS4HEmcqtHudOShaUysC6239jlQ K1FWrwXT1BC5vnq5Ic0Mqx5zyNbfxXz28969cWoMCyU6+kRw0TyF6kF7EEv6XWca XLEwABx+tKRUKHJ673SyDMu96KMV3yZN+RtKbCjqCPVTP/3ZeIp7nCMUcj5sW9HI N34yeI/ORCLyeGsOEiBLkucikC32LI9ik5HvImVTELQ0Uz3ceFqU/PkasjJUve6S /n/1ZVUHbUk71xKR2bWZgEC17fIe17w1rbjpF3Wbk+Er0kfYcsNRHxeTDpKPSt9s u/UsyQJiyNARG4X3iYQlsTce/06Ycyri6GcLHAu58B02nj4CxolCplABZ2N79HtN /7Kh5L0pS9MwsDCHuUI8KFrTsET7TB1tIU99FdB19L64s1/shYAHbccvVWU50Wht PdLoaErrX81Tof41IxbSZbI8grUC4KfG2sdPLJKu3HVTeQ8Lf11bBLxfs8ZBS+Oc v8rH1Q012kY6LsFGLehJ+/yJ/uvX0Riv0ESp4EhFpFfkp+o+YcFeLUUPd+jzb62K HfSCCbLpCKyEay80dyWkHfgy1qxmb9ud0oM050aFJyqR0NjNt6pcxBRY2A6AJR5S IIC26YNwbh0GjF9qL2FiUqnNH/7GTqPnd2qmsB6FTIwSBT6d854qN7PRt+ZXgdtQ OjcYt1r9qpWDZpNFK8EzizwKiAYTsiEh2pzPt6YUpksRb6CXTkIzoG+KLsv2m3b8 OHyZ9a8z81/gnxrZlls5SCTfOSU70pHWh8VAYKVHHK+MWgQrOm/2ocV32dkRBLMy 2R6P4WfHyI/+9de1x3PtIuOiv2knpxHv2fKM6sQw45F7XkmwHxjq1YRJ6vIwPTAh MAkGBSsOAwIaBQAEFFTRETzpisHKZR+Kmen68VrTwpV7BBSQi0IesQ4n4E/bSVsd qJSzcwh0hgICBAA= -----END PKCS12-----

INFO: Import PKCS12 operation completed successfully

!!! Link the SSL trustpoint to the appropriate interface MainASA(config)#

ssl trust-point SSL-Trustpoint-PKCS12 outside

## 確認

サードパーティ ベンダーの証明書のインストールが成功し、SSLVPN 接続に使用されていること を確認するには、次の手順に従います。

ASDM を使用してインストールされた証明書の表示

- 1. 移動しConfiguration > Remote Access VPN > Certificate Management,て選択 Identity Certificates.
- 2. サードパーティベンダーにより発行されたアイデンティティ証明書が表示されます。

| onfiguration > F | nfiguration > Remote Access VPN > Certificate Management > Identity Certificates |                  |                        |              |                 |              |
|------------------|----------------------------------------------------------------------------------|------------------|------------------------|--------------|-----------------|--------------|
| Issued To        | Issued By                                                                        | Expiry Date      | Associated Trustpoints | Usage        | Public Key Type | Add          |
| cn=vpn.remote    | . cn=Go Daddy S                                                                  | 12:04:38 UTC Jul | SSL-Trustpoint         | General Purp | RSA (2048 bits) | Show Details |
|                  |                                                                                  |                  |                        |              |                 | Delete       |
|                  |                                                                                  |                  |                        |              |                 | Export       |
|                  |                                                                                  |                  |                        |              |                 | Install      |

## CLI を使用してインストールされた証明書の表示

#### <#root>

MainASA(config)#

show crypto ca certificate

#### Certificate

```
Status: Available
Certificate Serial Number: 25cd73a984070605
Certificate Usage: General Purpose
Public Key Type: RSA (2048 bits)
Signature Algorithm: SHA256 with RSA Encryption
Issuer Name:
    cn=Go Daddy Secure Certificate Authority - G2
    ou=http://certs.godaddy.com/repository/
    o=GoDaddy.com\, Inc.
    l=Scottsdale
    st=Arizona
    c=US
Subject Name:
```

```
cn=(asa.remotevpn.url)
ou=Domain Control Validated
OCSP AIA:
URL: http://ocsp.godaddy.com/
CRL Distribution Points:
[1] http://crl.godaddy.com/gdig2s1-96.crl
Validity Date:
start date: 12:04:38 UTC Jul 22 2015
end date: 12:04:38 UTC Jul 22 2016
Associated Trustpoints:
```

SSL-Trustpoint

```
CA Certificate
```

Status: Available Certificate Serial Number: 07 Certificate Usage: General Purpose Public Key Type: RSA (2048 bits) Signature Algorithm: SHA256 with RSA Encryption Issuer Name: cn=Go Daddy Root Certificate Authority - G2 o=GoDaddy.com\, Inc. l=Scottsdale st=Arizona c=US Subject Name: cn=Go Daddy Secure Certificate Authority - G2 ou=http://certs.godaddy.com/repository/ o=GoDaddy.com\, Inc. l=Scottsdale st=Arizona c=US OCSP AIA: URL: http://ocsp.godaddy.com/ CRL Distribution Points: [1] http://crl.godaddy.com/gdroot-g2.crl Validity Date: start date: 07:00:00 UTC May 3 2011 end date: 07:00:00 UTC May 3 2031 Associated Trustpoints:

SSL-Trustpoint

CA Certificate

```
Status: Available
Certificate Serial Number: 1be715
Certificate Usage: General Purpose
Public Key Type: RSA (2048 bits)
Signature Algorithm: SHA256 with RSA Encryption
Issuer Name:
    ou=Go Daddy Class 2 Certification Authority
    o=The Go Daddy Group\, Inc.
    c=US
Subject Name:
    cn=Go Daddy Root Certificate Authority - G2
    o=GoDaddy.com\, Inc.
```

l=Scottsdale
st=Arizona
c=US
OCSP AIA:
URL: http://ocsp.godaddy.com/
CRL Distribution Points:
[1] http://crl.godaddy.com/gdroot.crl
Validity Date:
start date: 07:00:00 UTC Jan 1 2014
end date: 07:00:00 UTC May 30 2031
Associated Trustpoints:
SSL-Trustpoint-1

...(and the rest of the Sub CA certificates till the Root CA)

Web ブラウザによる WebVPN 用にインストールされた証明書の確認

WebVPN が新しい証明書を使用していることを確認します。

- 1. Web ブラウザを介して WebVPN インターフェイスに接続します。証明書を要求するために 使用した FQDN とともに https:// を使用します(たとえば、<u>https://(vpn.remoteasa.com) の</u> <u>ようにします)。</u>
- WebVPN login ページの右下隅に表示されているロック アイコンをダブルクリックします。
   インストールされている証明書の情報が表示されます。
- 3. 内容を確認し、サードパーティベンダーが発行した証明書に合致することを確認します。

| Certificate                                                                                               | 3   |  |  |  |  |  |
|----------------------------------------------------------------------------------------------------|-----|--|--|--|--|--|
| General Details Certification Path                                                                        | _   |  |  |  |  |  |
| Certificate Information                                                                                   |     |  |  |  |  |  |
| This certificate is intended for the following purpose(s):<br>• Ensures the identity of a remote computer |     |  |  |  |  |  |
| * Refer to the certification authority's statement for details.                                           |     |  |  |  |  |  |
| Issued by: Go Daddy Secure Certificate Authority - G2                                                     | Wir |  |  |  |  |  |
| Valid from 7/ 22/ 2015 to 7/ 22/ 2016                                                                     |     |  |  |  |  |  |
| Issuer Statement                                                                                          |     |  |  |  |  |  |
| ОК                                                                                                    |     |  |  |  |  |  |

## ASA での SSL 証明書の更新

- 1. ASA で、または古い証明書と同じ属性を使用して OpenSSL か CA で、CSR を再生成しま す。「<u>CSR の生成</u>」に記載されている手順を実行します。
- 2. CA で CSR を送信し、CA 証明書とともに、PEM 形式(pem、.cer、.crt)で新しいアイデ ンティティ証明書を生成します。PKCS12 証明書の場合は、新しい秘密キーも生成されま す。

GoDaddy CA の場合、生成された新しい CSR で証明書のキーを再生成できます。

[GoDaddyaccount] に移動し、[SSL証明書(SSL Certificates)] の下で [管理(Manage)] をクリックします。

| Filter: All Accounts              |                     | Search by domain | 9            |
|-----------------------------------|---------------------|------------------|--------------|
| Accounts -                        | Expiration da       | ite              |              |
| vpn.remoteasa.com<br>Standard SSL | 22-07-2016          | Optio            | ns Manage    |
| Displaying 1-1 of 1 accounts      | Results per page: 5 | K                | 🔇 1 of 1 ⋗ 🔈 |

必要なドメイン名の [ステータスの表示 (View Status)] をクリックします。

| Certificates      | Reposit | ory Help ~            | Report EV Abuse |                    |   |                        |               |
|-------------------|---------|-----------------------|-----------------|--------------------|---|------------------------|---------------|
| Cortifica         | too     |                       |                 |                    |   |                        |               |
| Certifica         | 1165    |                       |                 |                    |   |                        |               |
| Search domains    | ^       | All Certificate Types | 0               | All Statuses       | 0 | Not Expired or Revoked | Action        |
| vpn.remoteasa.com |         | 1 Year Standard SSL 0 | Certificate     | Certificate issued |   | 7/22/2016              | 🔆 View status |

[管理(Manage)] をクリックして、証明書のキーを再生成するためのオプションを指定し ます。

# All > vpn.remoteasa.com

Standard SSL Certificate

Certificate Management Options

| Lo                  | Ľø     | <b>☆</b> ₀              |  |  |
|---------------------|--------|-------------------------|--|--|
| Download            | Revoke | Manage                  |  |  |
| Certificate Details |        |                         |  |  |
| Status              |        | Certificate issued      |  |  |
| Domain name         |        | vpri.remoteasa.com      |  |  |
| Encryption Strength |        | GoDaddy SHA-2           |  |  |
| Validity Period     |        | 7/22/2015 - 7/22/2016   |  |  |
| Serial Number       |        | 25:od:73:a9:84:07:06:05 |  |  |

オプションの [証明書のキーの再作成(Re-Key certificate)] を展開して、新しい CSR を追加します。

# vpn.remoteasa.com > Manage Certificate

Use this page to submit your certificate changes for review all at once, not individually. We'll review them together so your changes happen faster.

Submitting any changes on this form will issue a new certificate and your current certificate will be revoked. You will have 72 hours to install the new certificate on your website.

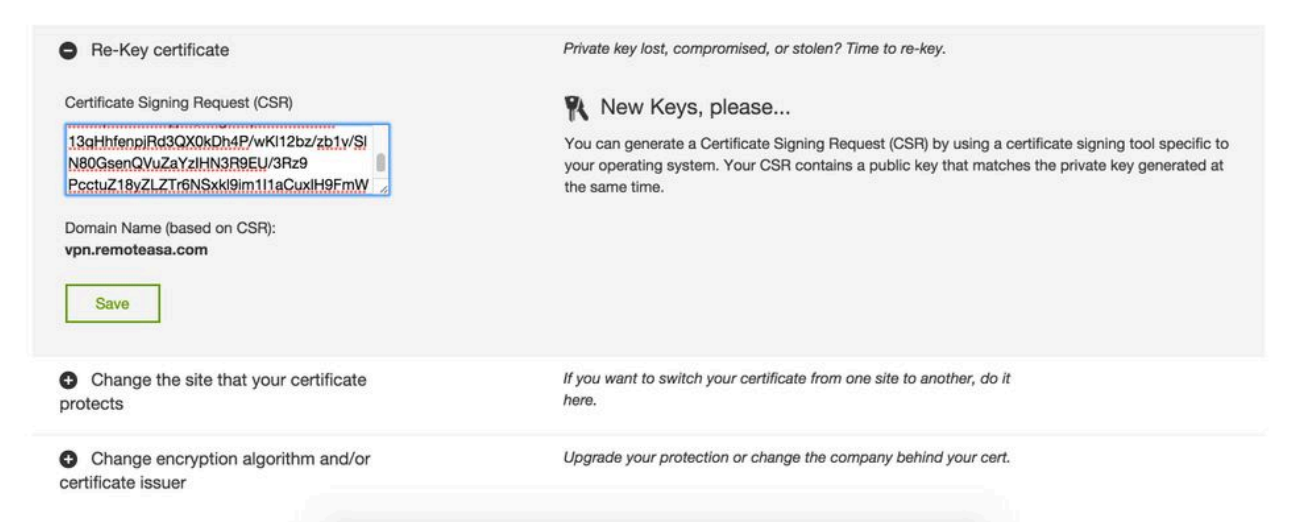

保存して、次のステップに進みます。GoDaddy は、提供された CSR に基づいて新しい証 明書を発行します。

 ASA での SSL 証明書のインストール」のセクションに示されているように、新しい証明 書を新しいトラストポイントにインストールします。

# よく寄せられる質問(FAQ)

1. アイデンティティ証明書をある ASA から別の ASA に転送する最善の方法は何で すか。

証明書をキーとともに PKCS12 ファイルにエクスポートします。

元の ASA から署名証明書をエクスポートするには、次のコマンドを使用します。

<#root>

ASA(config)#

crypto ca export

ASDM による設定:

| Export certificate         | <b>——</b>                                         |
|----------------------------|---------------------------------------------------|
| Export to File:            | C: \Users \admin \Desktop \SSL-Certificate Browse |
| Certificate Format:        |                                                   |
|                            | PKCS12 Format (Certificate(s) + Private Key)      |
|                            | PEM Format (Certificate Only)                     |
| Configuration Encryption F | Passphrase                                        |
| Encryption Passphrase:     | ••••                                              |
| Confirm passphrase:        | •••••                                             |
|                            |                                                   |
| Export Cer                 | rtificate Cancel Help                             |
|                            |                                                   |

CLI を介してターゲット ASA に証明書をインポートするには、次のコマンドを使用します。

<#root>

ASA(config)#

crypto ca import

pkcs12

ASDM による設定:

| 📴 Add Identity Certificate                                                                   |                                     | ×        |
|----------------------------------------------------------------------------------------------|-------------------------------------|----------|
| Trustpoint Name:                                                                             | SSL-Trustpoint-PKCS12               |          |
| Import the identity certificate from a file (PKCS12 format with Certificate(s)+Private Key): |                                     |          |
| Decryption Passphrase:                                                                       | •••••                               |          |
| File to Import From:                                                                         | C: \Users \admin \Desktop \SSL-Ceri | Browse   |
| Add a new identity certificate:                                                              |                                     |          |
| Key Pair:                                                                                    | <default-rsa-key></default-rsa-key> | Show New |
| Certificate Subject DN:                                                                      | CN=MainASA                          | Select   |
| Generate self-signed certificate                                                             |                                     |          |
| Act as local certificate authority and issue dynamic certificates to TLS-Proxy               |                                     |          |
|                                                                                              |                                     | Advanced |
| Enable CA flag in basic constraints extension                                                |                                     |          |
| Add Certificate Cancel Help                                                                  |                                     |          |

これは、次の手順で ASDM のバックアップ/復元機能を使用して実行することもできます。

- 1. ASDM経由でASAにログインし、を選択しますTools > Backup Configuration。
- 2. すべての設定をバックアップするか、またはアイデンティティ証明書のみをバックアップします。
- 3. ターゲットASAでASDMを開き、Tools > Restore Configuration.

2. VPN ロード バランシング ASA で使用する SSL 証明書を生成するにはどうすれ ばよいですか。

VPN ロード バランシング環境用に SSL 証明書を使用して ASA をセットアップするために使用 できる方法がいくつかあります。

 DN としてロード バランシング FQDN を持ち、個別のサブジェクト代替名(SAN)として 各 ASA FQDN を持つ、1 つのユニファイド コミュニケーション/複数ドメイン証明書 (UCC)を使用します。GoDaddy、Entrust、Comodo など、そのような証明書をサポート する、広く知られている CA がいくつかあります。この方法を選択する場合は、現在、ASA では複数の SAN フィールドを持つ CSR の作成がサポートされていないことを覚えておく ことが重要です。このことについては、機能拡張 Cisco Bug ID <u>CSCso70867 で説明されて</u> <u>います。</u>この場合、CSR を生成するには 2 つのオプションがあります。

- a. CLI または ASDM を使用します。CSR が CA に送信されたら、CA ポータル自体で複数の SAN を追加します。
- b. OpenSSL を使用して、CSR を生成し、複数の SAN を openssl.cnf ファイルに含めま す。

CSR が CA および生成された証明書に送信されたら、この PEM 証明書を、CSR を生成した ASA にインポートします。完了したら、この証明書を PKCS12 形式でエクスポートして、他のメンバーの ASA にインポートします。

- ワイルドカード証明書を使用します。これは UC 証明書と比べて安全性と柔軟性の点で劣っています。CA が UC 証明書をサポートしていない場合、CSR は CA で、または FQDN が \*.domain.com の形式である OpenSSL を使用して生成されます。CSR が CA および生成された証明書に送信されたら、PKCS12 証明書をクラスタ内のすべての ASA にインポートします。
- メンバー ASA ごとに、およびロード バランシング FQDN に、個別の証明書を使用します。これは、最も効果が低い解決策です。このドキュメントに示すように、個々の ASA について証明書を作成できます。VPN ロードバランシング FQDN の証明書は、ある ASA で作成され、PKCS12 証明書としてエクスポートされて、他の ASA にインポートされます。

3. 証明書を ASA フェールオーバー ペアのプライマリ ASA からセカンダリ ASA に コピーする必要がありますか。

ステートフル フェールオーバーが設定されている限り、ASA 間で証明書が同期されるため、プラ イマリ ASA からセカンダリ ASA に証明書を手動でコピーする必要はありません。フェールオー バーの初期セットアップで、証明書がスタンバイ デバイスに表示されない場合は、コマンド write standby を発行して、同期を強制します。

4. ECDSA キーが使用されている場合、SSL 証明書の生成プロセスは異なりますか 。

構成の唯一の違いは、キーペアの生成手順です。この場合、RSA キーペアの代わりに ECDSA キ ーペアが生成されます。手順のそれ以外の部分は変わりません。ECDSA キーを生成するための CLI コマンドを次に示します。

<#root>

MainASA(config)#

cry key generate ecdsa label SSL-Keypair elliptic-curve 256

INFO: The name for the keys will be: SSL-Keypair Keypair generation process begin. Please wait...

# トラブルシュート

### トラブルシューティングのためのコマンド

SSL 証明書のインストールに失敗した場合、次のデバッグ コマンドが CLI で収集されます。

debug crypto ca 255

debug crypto ca messages 255

debug crypto ca transactions 255

一般的な問題

9.4(1) 以降を実行している ASA の外部インターフェイスで有効なサードパーティの SSL 証明書 を使用する場合、信頼できない証明書に関する警告が出されます。

解決策:この問題は、証明書で RSA キーペアが使用されている場合に発生します。9.4(1) 以降の ASA バージョンでは、すべての ECDSA および RSA 暗号がデフォルトで有効になっており、最 も強力な暗号(通常は ECDSA 暗号)がネゴシエーションに使用されます。この場合、ASA は、 現在設定されている RSA ベースの証明書の代わりに自己署名証明書を提示します。RSA ベース の証明書がインターフェイスにインストールされ、Cisco bug ID <u>CSCuu02848 によって追跡され</u> <u>る場合の動作を変更するための機能拡張が用意されています。</u>

推奨処置:次の CLI コマンドを使用して、ECDSA 暗号を無効にします。

ssl cipher tlsv1.2 custom "AES256-SHA:AES128-SHA:DHE-RSA-AES256-SHA:DHE-RSA-AES128-SHA: DES-CBC3-SHA:DES-CBC-SHA:RC4-SHA:RC4-MD5"

または、ASDMで、に移動しConfiguration > Remote Access VPN > Advanced、を選択しますSSL Settings。[暗号 化(Encryption)] セクションで、[暗号バージョン(Cipher version)] として tlsv1.2 を選択し、 カスタム文字列 AES256-SHA:AES128-SHA:DHE-RSA-AES256-SHA:DHE-RSA-AES128-SHA:DES-CBC3-SHA:DES-CBC-SHA:RC4-SHA:RC4-MD5 を使用してそれを編集します。

### 付録

付録 A:ECDSA または RSA

ECDSA アルゴリズムは楕円曲線暗号(ECC)の一部であり、楕円曲線の式を使用して公開キー を生成します。RSA アルゴリズムでは、2 つの素数と小さい数の積を使用して公開キーを生成し ます。つまり、ECDSA では RSA と同じレベルのセキュリティを実現できますが、キーは小さく なります。これにより、計算時間が短縮され、ECDSA 証明書を使用するサイトの接続時間が増 加します。 <u>次世代暗号化と ASA に関するドキュメントでは、詳細な情報を提供しています。</u>

付録 B: OpenSSL を使用して、アイデンティティ証明書、CA 証明書、および秘密 キーから PKCS12 証明書を生成する

- 1. このプロセスが実行されているシステムに OpenSSL がインストールされていることを確認 します。Mac OSX および GNU/Linux ユーザーの場合、これはデフォルトでインストールさ れます。
- 2. 有効なディレクトリに切り替えます。

Windows の場合: デフォルトでは、ユーティリティは C:\Openssl\bin にインストールされ ます。この場所でコマンド プロンプトを開きます。

Mac OSX/Linux の場合: PKCS12 証明書を作成するために必要なディレクトリで、ターミナルウィンドウを開きます。

前の手順で説明したディレクトリに、秘密キー(privatekey.pem)、アイデンティティ証明書(certificate.crt)、およびルート CA 証明書チェーン(CACert.crt)の各ファイルを保存します。

秘密キー、アイデンティティ証明書、およびルート CA 証明書チェーンを PKCS12 ファイ ルに結合します。PKCS12 証明書を保護するためのパスフレーズを入力します。

strong> openss1 pkcs12 -export -out certificate.pfx -inkey privateKey.key -in certificate.crt -cer

4. 生成された PKCS12 証明書を Base64 でエンコードされた証明書に変換します。 <#root>

openssl base64 -in certificate.pfx -out certificate.p12

次に、最後の手順で生成された証明書を、SSL で使用するためにインポートします。

# 関連情報

- ASA 9.x コンフィギュレーション ガイド:デジタル証明書の設定
- ASA で ASDM を使用して Microsoft Windows CA からデジタル証明書を取得する方法
- <u>テクニカル サポートとドキュメント Cisco Systems</u>

翻訳について

シスコは世界中のユーザにそれぞれの言語でサポート コンテンツを提供するために、機械と人に よる翻訳を組み合わせて、本ドキュメントを翻訳しています。ただし、最高度の機械翻訳であっ ても、専門家による翻訳のような正確性は確保されません。シスコは、これら翻訳の正確性につ いて法的責任を負いません。原典である英語版(リンクからアクセス可能)もあわせて参照する ことを推奨します。